# アレセイア湘南中学校

## 出願の手引き

 P1
 出願の事前準備

 P2
 出願の手順

 P4
 入学検定料について

アレセイア湘南中学校

## 出願の事前準備

#### 以下の物を準備してください

- 1: インターネットに接続されているパソコン
- **2:** PDF を開くためのアプリケーション(Adobe Acrobat Reader など)
- 3: A4 サイズを印刷できるプリンター
- 4: 顔写真データ

※出願3カ月以内に撮影したもので、上半身、正面、

脱帽、背景は無地のものを使用してください。

個人が特定しづらいものは使用できません。

※アレセイア湘南中学校のパソコンから出願することも可能です。(1月14日・21日)

[参考]自分で撮影した写真をパソコンに移す方法

デジタルカメラやスマートフォンで撮影した写真をパソコンに転送することができます。

◆デジタルカメラからパソコンへ

1. メモリーカードを使う

パソコンにメモリーカードスロットがある場合、または、別途メモリーカードリーダー がある場合は、デジタルカメラのメモリーカードから写真を転送できます。

2. デジタルカメラとパソコンを直接接続する

デジタルカメラに付属している USB ケーブルを使用すると写真を転送できます。

◆スマートフォンからパソコンへ

1. スマートフォンとパソコンを直接接続する

スマートフォンに付属している USB ケーブルを使用すると写真を転送できます。

2. メールに添付して送る

写真をメールに添付し、パソコンで閲覧できるアドレスに送信します

#### 出願の注意事項

住所・氏名などの情報を入力する際、JIS 第 1 水準・第 2 水準以外の 漢字は登録エラーに なります。 例)高、﨑など その際は高→高、﨑→崎というように、代わりの文字で 入力してくだ さい。

アレセイア湖南中学校

## 出願の手順1

#### ホームページにアクセスし、マイページにログインしてください。

| マイページヘログイン                                               |      | 出願画面へ移動                                             |                                                   |            |
|----------------------------------------------------------|------|-----------------------------------------------------|---------------------------------------------------|------------|
| 本校ホームページからログイン画                                          | 面へ   | 「出願」ボタンを                                            | クリック                                              |            |
| ユーザーID とパスワードを入力し、                                       | ログイン |                                                     |                                                   | _          |
| → □ □ □ □ □ □ □ □ □ □ □ □ □ □ □ □ □ □ □                  |      | アレセイア洲南中学校                                          | ホーム 50年4月19日 学校3555年<br>学校33人 FRI7日<br>アレヤイア湘南中学校 | 2 出意 ログアウト |
| 未記書・昭記者フォーム<br>ネフォームでは、アレゼイア増集中学校での相談に使用する学習状況等の入力をお願いして | います。 | ■小学校名                                               | 相談首後の詳細                                           |            |
| ■ログイン                                                    |      | 藏麵市立 機綱小学校                                          | 39F                                               |            |
| ユーザーD<br>パスワード                                           |      | ■ <sup>用量氏名</sup><br>姓:湘冉 名:太郎                      |                                                   |            |
| ログイン                                                     |      | <ul> <li>読麗氏名 (ふりがな)</li> <li>姓:しょうなん 名:</li> </ul> | 530                                               |            |

#### 出願画面から個人データの登録をしてください。

| 出願                                                          | 入試区分の登録                                                                        |  |  |
|-------------------------------------------------------------|--------------------------------------------------------------------------------|--|--|
| 入力の手順に従って出願を進めてください                                         |                                                                                |  |  |
| → ハカロデ制<br>入試定分の登録 直接音楽紙の入力 解音写真の登録 入力データの幅成 支払方法の登録 気能気の分明 | 入力の手は<br>入放送外の数据 ) 恋様若特和の入力 ) 毎週写真の空話 ) 入力データの確認 ) 文化力法の登録 ) 気気力の登録 ) 気気力の登録 ) |  |  |
| -458                                                        | ◆入道区分を選択してください(約項)                                                             |  |  |
| - 約入1022300<br>(1020月)                                      | (第1回午前244日 2017-02-01                                                          |  |  |

\_\_\_\_\_

#### 志願者情報の入力①

\_\_\_\_\_\_

| 芯坊 | 貝石 | <b></b> 「 <b> </b> | 0) | 2) |
|----|----|--------------------|----|----|
|    |    |                    |    |    |

○第1回午前4科目

2017-02-01

\_\_\_\_\_\_

| 0094<br>24020008       | 入力の平規           スメロワックの目           スメロワックの目           スメロワックの目           スメロワックの目           スメロワックの目           スメロワックの目           スメロワックの目 |
|------------------------|----------------------------------------------------------------------------------------------------|
| ●小学校会(必須) 直接入力         | わが子について                                                                                                    |
| 小学校成素 韓川町 中津小学校 学年:6一年 | (1) 100-2 いいの通り 知らから高い(なくす) 非常ないから (こもいく)にない<br>(存譲者から見たお子供の長所や特式したい点、初末の希望など(最大2002字)                                                     |
| 志思者氏名 (必須)             |                                                                                                    |
| 姓:阿南 名:太郎              |                                                                                                    |
| ■志願者氏名 (ふりがは) (必須)     |                                                                                                    |
| 姓:しょうねん 名:たろう          |                                                                                                    |
|                        |                                                                                                    |
| ●男 ○女                  | 特技または得意料目                                                                                                    |
|                        |                                                                                                    |

2

## 出願の手順2

#### 写真のアップロード

写真選択画面へ

#### 写真の選択

受験する ・ 小学校名

-----

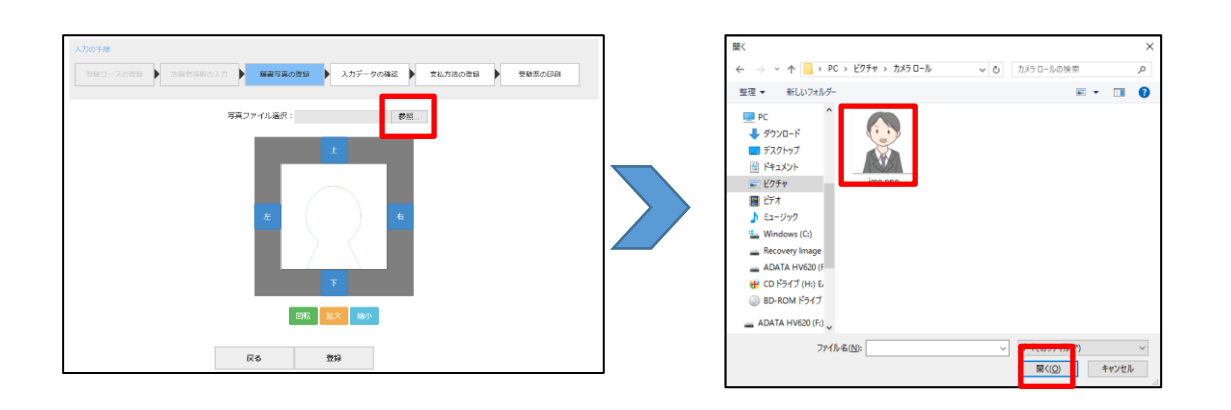

#### 

### 支払方法の登録・受験票の印刷

N版 武大 お小 たら 登録 次へ

受験票の印刷 支払方法の登録 • аничнолл • мачновы • лля-чоыл ▶ 文払方法の世録 ▶ 受験間の印刷 志福吉福裕の入力 受診室印刷 ■支払について 入金の確認が出来次第、このページから受験票を印刷出来るようになります。 自宅またはコンビニ等で受験票を印刷し、受験日に会場へ持参してください。 ·受験料 20,000円 一般入試受除票印刷 (出版1回目) ※お支払方法の登録後は受験内容の変更は出来ません。 ※払び売すすると、受発展の印刷が可能になります。 ミオフライン検討では高売、良分(回転または12分)から13時間程度の時間を更します。 お支払いの確認が出来るまで、受験展の印刷ができませんのでお気を付けください。 戻る 支払方法の選択 ・クレジットカード 03285 OPay Easy

アレセイア湘南中学校

## 入学検定料について

入学検定料の決済方法を選択し、支払いをしてください

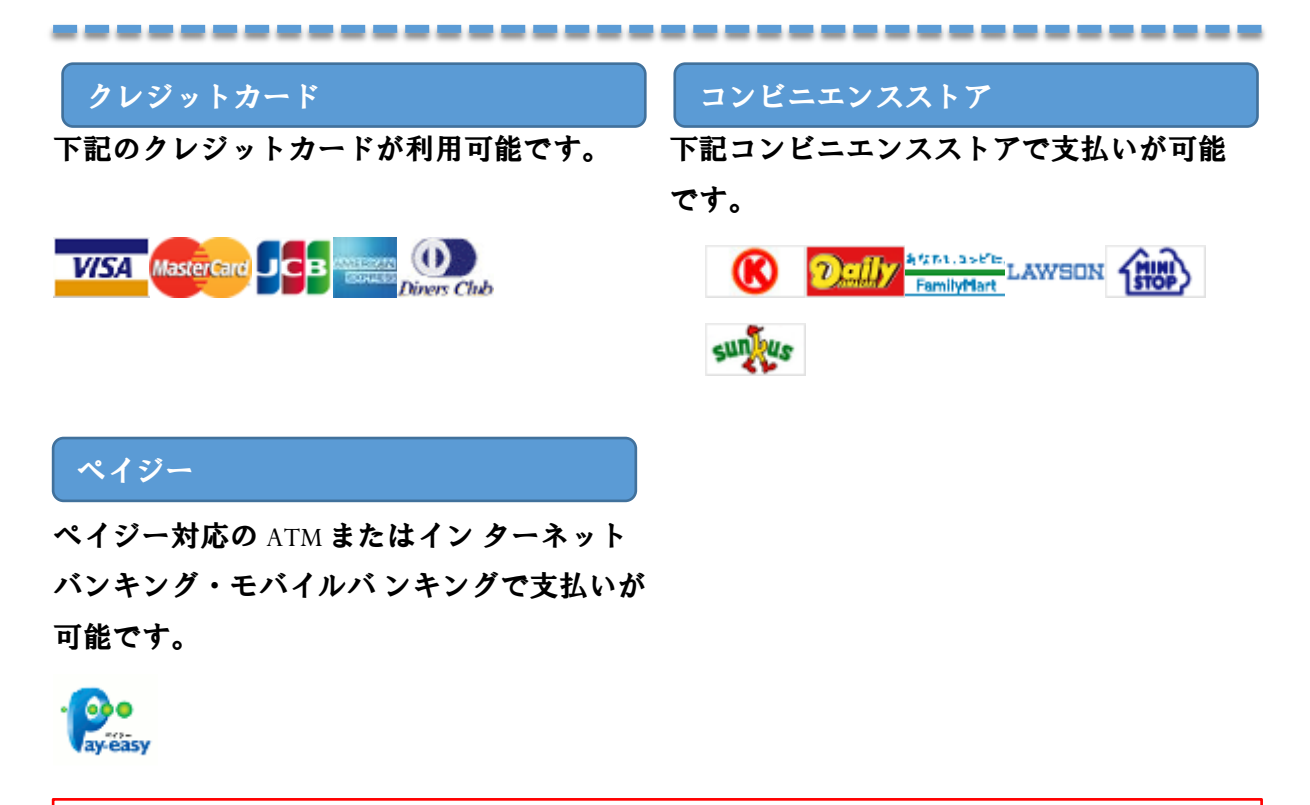

<注意事項>支払期限内に入学検定料の支払いがなかった場合は登録情報が無効になります。入学検定料の入金後は、登録内容の変更はできません。いったん納入された入学検定料の返金はできません。